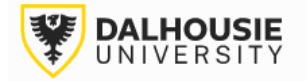

## Office of Research Services ROMEO Researcher Portal Guides

## Reviewing an Application at the Department or Faculty Level

The portal will send an email notification of a new application. Login to the portal through the appropriate link.

- 1. Internal User (Dalhousie NetID)
- 2. External User

Click **Applications: New** under the Department or Faculty Signing Authority role block.

| Role: Faculty Signing Authority      |     |
|--------------------------------------|-----|
| Applications: New*                   | (1) |
| Applications: Pending Requested Info | (0) |
| Applications: Under Review           | (0) |

## Click Review.

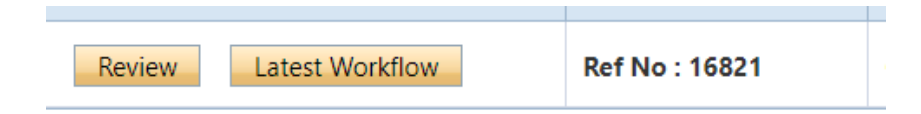

Different tabs can be clicked to view responses entered by the PI. The Attachments tab should include relevant documentation (e.g. application, notice of award, budget, etc.)

| Project Info | Project Team Info | Project Sponsor Info | Investigator Checklist | Attachments | Approvals | Logs |  |
|--------------|-------------------|----------------------|------------------------|-------------|-----------|------|--|
|--------------|-------------------|----------------------|------------------------|-------------|-----------|------|--|

Click Approval Process in the top left corner.

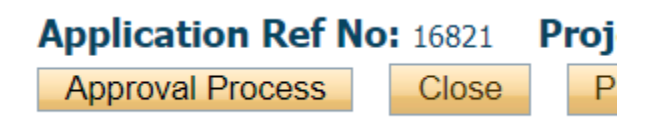

This will bring up a box, with radio button options.

|         | Submit Cancel                     |
|---------|-----------------------------------|
| Action: | Approve                           |
|         | Request Information               |
|         | Forward to Next Signing Authority |
|         | Incorrect Department              |

**Approve** = approve the application (equivalent to your electronic signature).

**Request Information** = send back to the PI for editing. Leave your request in the comment box.

**Forward** = move the application onward to the next signing authority, *without* your approval. If you select this option, please leave a note in the comments box as to why approval was not given.

**Incorrect Department** = will send the application back to the PI.

After selecting your option, click the Submit button.